# HƯỚNG DẪN SỬ DỤNG

| - Sector | HỆ THỐNG QUẢN  | LÝ VÀ KHAI THÁC CƠ SỞ DŨ    | LIỆU VIỄN THÁM - VIỆN                                                                                                    | HÀN LÂM KHOA HỌC VÀ              | CÔNG NGHỆ VIỆT NAM                | 🕷 Trang chủ                              | 🛔 Trang Quản Trị 🗋      | Hướng Dẫn 🛛 Liên Hệ 🊟 🗾                           |
|----------|----------------|-----------------------------|----------------------------------------------------------------------------------------------------|----------------------------------|-----------------------------------|------------------------------------------|-------------------------|---------------------------------------------------|
| +R<br>-0 | N              | HẬP TIÊU CHÍ TÌM KIẾM       | 約加<br>Pu'er<br>普洱市                                                                                                    | -                                | Nanning <sup>Guidang</sup><br>周宁市 | -Gua<br>广州                               | ngzhou Shantou<br>市 汕头市 | Base Layer<br>Google Satellite<br>Google Physical |
| 22       | Bộ Dữ Liệu:    | VNREDSat-1                  | ~ . (~                                                                                                    | Lao Cal                          | Qinzhou<br>Chongzuo<br>安东市<br>文州市 | Macming Hon                              | a Kong                  | Google Streets<br>Google Hybrid                   |
|          | Mô Tả:         | Nhập mô tả ảnh vơ: TruongSa | uangbanna)<br>有双版纳<br>族自治州                                                                                                    | Hanoi                            | mul                               | ALC: N                                   | 80                      | Hoàng Sa - Trường Sa                              |
|          | Vùng Vẽ:       | Chọn trên bản đồ            | 6                                                                                                    | H                                | zhar<br>Zhar<br>Zhar              | flang<br>In                              |                         | Vector Layer                                      |
| 朝        | Độ Phủ Mây: 🗌  | 25-75 %<br>■                | y Praticipal Contraction of the second second secon | aos                              | An Hong Haik<br>海口                | en en en en en en en en en en en en en e | and the second          | 24 1                                              |
| T R      | Mức Xử Lý:     | 1A                          | ~ 535,                                                                                                    | Vinh                             | Sanva                             | Estable of the                           | and man of              | 1.2                                               |
|          | Loại Ảnh:      | MS                          | ~ 1,30,2                                                                                                    | and the second second            |                                   | 1 1 1 2 2                                |                         | Tuning                                            |
|          | Tình/Thành:    | An Glang                    | Vilok                                                                                                    | JOON THANI<br>SAKON NAKHON       | <b>\</b> .                        | and the start                            | Sec.                    | VIGHT CONCE                                       |
|          | Thời Gian Chụp | Control 1                   | and the second second s | KHON KAEN                        | Hue                               | Paracel<br>Islands                       |                         | Luzon                                             |
|          | iu:            | DD/MM/YYYY                  |                                                                                                    | 1                                | Da Nang                           |                                          | A I                     |                                                   |
|          | Đên:           | DD/MM/YYYY                  | hailand                                                                                                    | UBON                             |                                   |                                          | South<br>hina Sea       | marter S.M.                                       |
|          |                |                             | Tim Kiếm<br>gkok<br>มหานดร<br>o<br>staya City<br>มือรัพทยา                                                                                                    | kiong<br>Slem Seap<br>(nata)junu | Vietnam<br>Pleiku<br>QuilNhon     | - 21                                     |                         | Manila<br>9<br>Mindoro                            |
|          |                |                             | Chant                                                                                                    | cambodia<br>shur<br>Bhom Penh    | Nha Trang<br>Dalat                |                                          |                         | P                                                 |
|          |                |                             | GED                                                                                                    | ាជធានីភ្នំពេញ                    | Ho Chi                            |                                          | and the                 | FINIDA                                            |
|          |                |                             |                                                                                                    | M. J.                            | inh City                          | 47                                       | Spratly                 | 1 1                                               |
|          |                |                             | cut at                                                                                                    | Can_Tho                          | •Vũng Tàu                         | 1 to                                     | tsialtus                | Puerto<br>Princesa                                |
| 8        |                |                             | Thailand                                                                                                    |                                  |                                   | Call 1 1                                 |                         |                                                   |
| 317      |                |                             | <b>L</b> .                                                                                                    |                                  | * 11A                             | the second of the                        | - 41                    |                                                   |
| - And    |                |                             | Al                                                                                                    | Phát triển bởi Viên Cả           | ông nghệ vũ trụ - 2018            | 1 of Al                                  | 19                      | Gaaala                                            |

## I. Giao diện chính của hệ thống

Hệ thống được xây dựng đa ngôn ngữ gồm tiếng Anh và tiếng Việt. Người sử dụng có thể lựa chọn ngôn ngữ hiển thị bằng cách nhấn chuột vào biểu tượng ngôn ngữ ở góc trên bên phải của giao diện.

Phần thực đơn trên cùng bên phải cung cấp các liên kết đến các trang con trong hệ thống:

- Trang quản trị
- Bån tin
- Hướng dẫn sử dụng
- Liên hệ

Phần trung tâm của giao diện là bản đồ Việt Nam. Bên trái là hộp chức năng tìm kiếm, bên phải phía trên là danh sách các lớp bản đồ và lớp thông tin tìm kiếm, bên

phải phía dưới là bản đồ nhỏ biểu diễn vị trí của khu vực đang hiển thị ở phần trung tâm trên bản đồ thế giới.

Người sử dụng có thể di chuyển hộp tìm kiếm bằng cách nhấn và giữ chuột khi di chuyển tiêu đề thanh tìm kiếm,

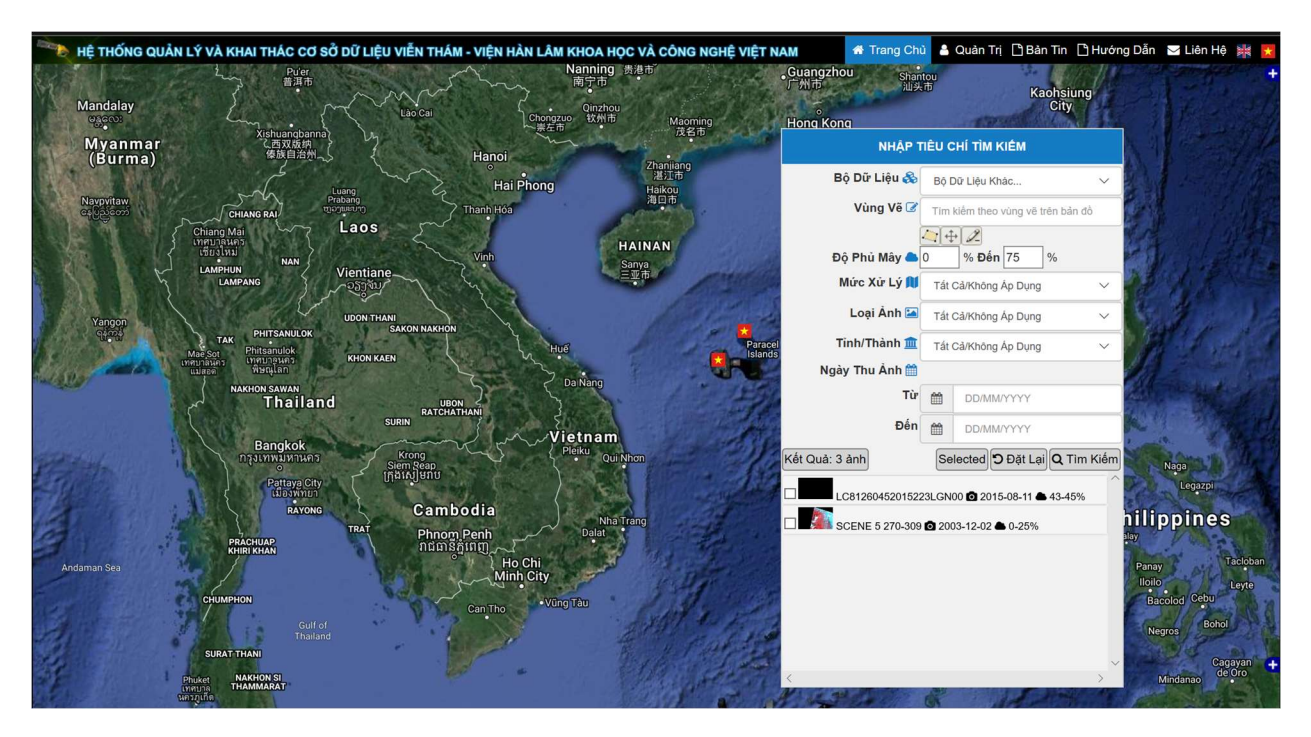

hoặc có thể nhấn đúp chuột để thu gọn thanh này.

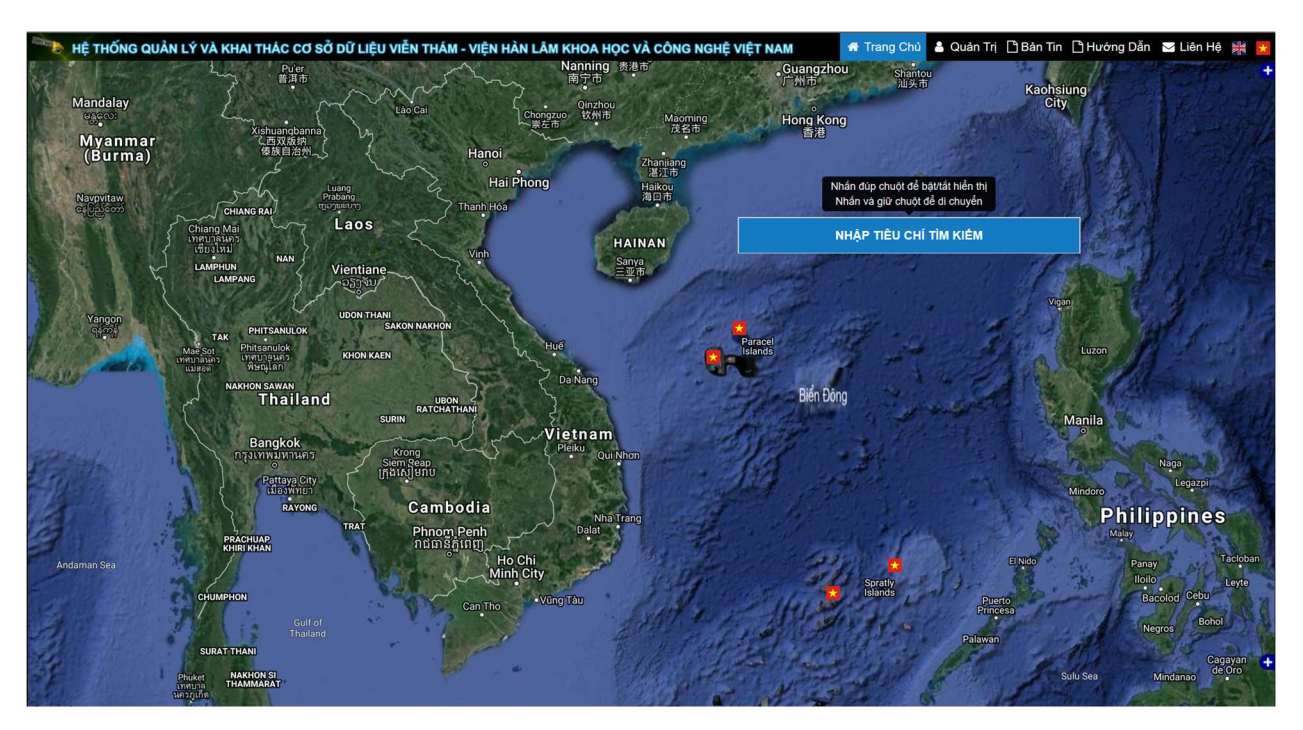

Bản đồ hiển thị mặc định là bản đồ hỗn hợp của Google, người sử dụng có thể thay đổi bằng cách lựa chọn từ danh sách các lớp bản đồ. Hệ thống cung cấp các thao tác cơ bản trên giao diện bản đồ như phóng to thu nhỏ bằng cách nhấn đúp để phóng to hay cuộn nút trượt trang của con chuột.

## II. Các chức năng tìm kiếm ảnh viễn thám

## 1. Lựa chọn bộ dữ liệu:

Hệ thống lưu trữ siêu dữ liệu viễn thám của vệ tinh VNREDSat-1 và các dữ liệu có từ nhiều nguồn đề tài dự án khác chụp từ các vệ tinh như ALOS, SPOT. Người sử dụng có thể lựa chọn bộ dữ liệu để tìm kiếm từ thanh công cụ như hình sau:

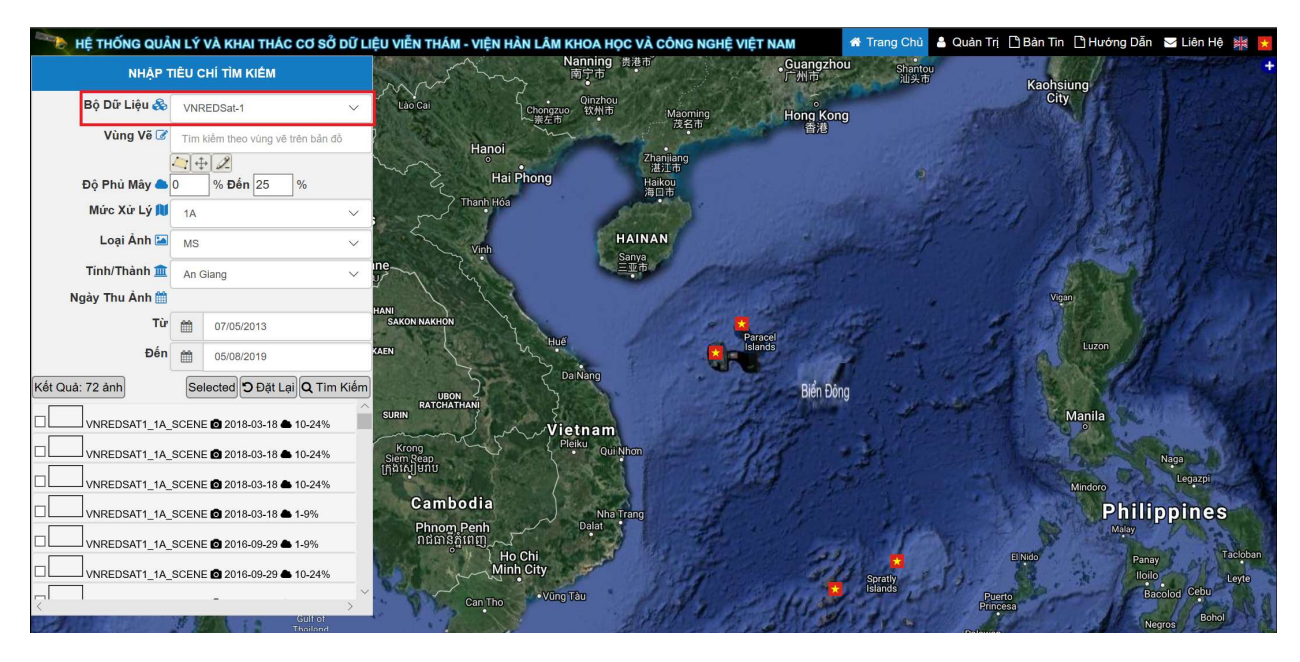

## 2. Tìm kiếm theo vùng vẽ

- Chọn vùng:
  - Click vào biểu tượng chọn vùng vẽ trên thanh công cụ

| HỆ THỐNG QUẢ   | N LÝ VÀ KHAI THÁ                             | C CƠ SỞ DỮ LIỆU VIỄN THÁM - \ | VIỆN HÀN LÂM KHOA HỌC V           | À CÔNG NGHỆ VIỆT NA                                                                                                    | M 📅 Trang Chủ                   | 🛔 Quản Trị 🗋 Bản Tin 🗋 Hướng Dẫn | 🖂 Liên Hệ 🕌 🔀          |
|----------------|----------------------------------------------|-------------------------------|-----------------------------------|----------------------------------------------------------------------------------------------------|---------------------------------|----------------------------------|------------------------|
| NHẬP T         | TIÊU CHÍ TÌM KIẾM                            | an and                        | Nanning <sub>贯港</sub><br>「<br>南宁市 | Ð                                                                                                    | Guangzhou<br>广州市 Shantou<br>汕头市 | Kaohsiung                        | +                      |
| Bộ Dữ Liệu 🗞   | VNREDSat-1                                   | V Lão Gai                     | Chongzuo<br>改州市                   | Maoming                                                                                                    | Hong Kong                       | City                             | 11-11                  |
| Vùng Vẽ 🕝      | Tim kiếm theo vùng về                        | i trên bản đồ                 | lanoi                             | 茂名市                                                                                                    | 香港                              |                                  | 1                      |
| Độ Phủ Mây 📥   | <mark>∠] ⊕ 2</mark> 117.71   1<br>0 % Đến 75 | 4.91<br>%                     | Hai Phong                         | Zhanjiang<br>湛江市<br>Haikou<br>海口市                                                                                                    | 1                               |                                  | 1-112                  |
| Mức Xử Lý 🚺    | 1A                                           | Y , Y                         | nh Hóa                            | 4701                                                                                                    | 1 Harris Stores                 |                                  |                        |
| Loại Ảnh 🔚     | MS                                           | ~                             | inh San                           | NAN                                                                                                    | " and the second                | AL.                              |                        |
| Tỉnh/Thành 🏛   | An Giang                                     | v ne v                        |                                   |                                                                                                    |                                 |                                  | A R SE                 |
| Ngày Thu Ảnh 🋗 |                                              | HANI                          |                                   | 1 Spin IS                                                                                                    |                                 | Vigani                           | 1 Alexandre            |
| Từ             | 07/05/2013                                   | SAKON NAKHON                  | Y                                 | Paracel                                                                                                    | and the second                  |                                  | 1111                   |
| Đến            | 05/08/2019                                   | KAEN                          | W Hue                             | Islands                                                                                                    | and the                         | Luzon                            |                        |
|                | 🕽 Đặt L                                      | ại Q Tìm Kiếm                 | Da Nang                           | 1 1236                                                                                                    | Biển Đông                       | - A & 18                         |                        |
|                |                                              | SURIN                         |                                   | and the second second                                                                                                    |                                 | O Manila                         |                        |
|                |                                              | Krong                         | Pleiku Qui Nhon                   | and the second second s |                                 | A CARLON                         | Cana the Color         |
|                |                                              | ក្រុងសៀមរាប                   |                                   |                                                                                                    | A State                         |                                  | Legazpi                |
|                |                                              | Cambod                        | ia Nha Trano                      | and the second                                                                                                    |                                 | Phili                            | nnines                 |
|                |                                              | Phnom Pe<br>រាជធានភ័ព         | nh Dalat                          |                                                                                                    | 1 and the                       | Malay                            | ppince                 |
|                |                                              | 04                            | Ho Chi<br>Minh City               | a start and                                                                                                    | 221 0                           | El Nido Pan                      | ay Tacloban            |
|                |                                              | Nel 25                        | •Vũng Tàu                         | 1 1 1 1 1 1                                                                                                    | Spratly<br>Islands              | Puerto                           | o Leyte<br>acolod Cebu |
|                | 1 100 12                                     | Gulf of                       |                                   | salt to the                                                                                                    | 1 de tra                        | Princesa                         | egros Bohol            |
|                | SURAT THAN                                   | Internation 1945              | E.                                | y Tall and                                                                                                    | Sector -                        | Palawan                          | and and                |

Nhấn và di chuột để đánh dấu 1 vùng trên bản đồ

| HỆ THỐNG QUẢ   | N LÝ VÀ KHAI THÁC CƠ S         | SỞ DỮ LIỆU VIỄN THÁM - VIỆN H | ÀN LÂM KHOA HỌC VÀ CÔNG      | NGHỆ VIỆT NAM    | 希 Trang Chủ 🤮    | Quản Trị 🗋 Bản Tin 🗋 Hướng Dẫn | 🖂 Liên Hệ 🕌 🚼     |
|----------------|--------------------------------|-------------------------------|------------------------------|------------------|------------------|--------------------------------|-------------------|
| NHẬP T         | ΠÊU CHÍ TÌM KIẾM               | marin                         | Nanning 贵港市<br>南宁市           | Guangzhou<br>广州市 | U Shantou<br>汕头市 | Kaohsiung                      | The second second |
| Bộ Dữ Liệu 🗞   | VNREDSat-1                     | Lào Cai                       | Qinzhou<br>Chongzuo 软州市 Maor | ning Hong Konc   |                  | City                           | the start         |
| Vùng Vẽ 📝      | Tìm kiểm theo vùng vẽ trên bải | n dò Hanoi                    | A                            | 香港               |                  |                                | 1 Standal         |
| Độ Phủ Mây 📥   |                                | Hail                          | Zhanijang<br>湛江市<br>Haikeu   |                  | 0                |                                | 1-110             |
| Mức Xử Lý 🔰    | 1A                             | Thanh Hóa                     | 海口市                          |                  |                  | 24 1                           |                   |
| Loại Ảnh 🔚     | MS                             | Vinh                          | HAINAN                       |                  |                  | A CAR                          |                   |
| Tinh/Thành 🏛   | An Glang                       | - ne - C                      | Sanya<br>三亚市                 | Mar Cant         |                  | 11 11 12                       | 1. 1.             |
| Ngày Thu Ảnh 🛗 |                                |                               |                              | JUR DE           |                  | Vigan                          | Sec. 1            |
| Từ             | 07/05/2013                     | HANI<br>SAKON NAKHON          |                              | a start          |                  |                                | 11 19             |
| Đến            | 05/08/2019                     | KAEN                          | Huế                          | Islands          |                  | Luzon                          |                   |
|                | D Đặt Lại Q T                  | îm Kiếm                       | Da Nang                      | Biển Đông        | 1                |                                | and the second    |
|                |                                | SURIN                         | Vietnam                      | and the second   | 1.4              | Manila                         |                   |
|                |                                | Krong<br>Siem Sean            | Pleiku Qui Nhơn              | en .             | and the          | ALL CARSON                     | Naga              |
|                |                                | ក្រុងសៀមរាប                   |                              | 111 -            |                  | Mindara                        | Legazpi           |
|                |                                | Cambodia                      | Nha Trang                    | and have         | 1. 1. 2.         | Phili                          | opines            |
|                |                                | Phnom Penh<br>រាជធានភ្នំពេញ   | Dalat                        | and the second   | 1 1/2            | Malay                          | / Charles         |
|                |                                | Ho                            | Chi<br>h City                | 1                |                  | El Nido Pana                   | Tacloban          |
|                |                                | Can Tho                       | • Vũng Tàu                   | 1. 1.4.3         | Islands          | Puerto Ba                      | colod Cebu        |
| HAR E.         | Gulf o<br>Thailan              | d                             | and a                        | the second       | 1110             | Palawap                        | gros Bohol        |

Click Tìm Kiếm, danh sách kết quả tìm kiếm sẽ hiển thị như hình dưới:

| HỆ THỐNG QUẢ    | N LÝ VÀ KHAI THÁC CƠ SỐ         | Ở DỮ LIỆU VIỄN THÁM - VIỆN HÀN LÌ                                                                                                    | ÂM KHOA HỌC VÀ CÔNG NG        | HỆ VIỆT NAM                 | 希 Trang Chủ 🔒 Quản Trị 🗋 Bản | i Tin 🗋 Hướng Dẫn 🖂 Liên Hệ 🎽                                                                                  | *    |
|-----------------|---------------------------------|----------------------------------------------------------------------------------------------------|-------------------------------|-----------------------------|------------------------------|----------------------------------------------------------------------------------------------------|------|
| NHẬP T          | ПÊU СНІ́ ТІ̀М КІЕ́М             | Control in the second second se | 河池市                           |                             |                              | 25/11/2                                                                                                    | ·+   |
| Bộ Dữ Liệu 🗞    | VNREDSat-1                      | ncang YUNNAN "玉溪市<br>a沧市                                                                                                    |                               | GUANGXI                     | 。<br>GUANGDONG 揭阳市           | Xiamen<br>夏门市 Taiwa                                                                                            | n    |
| Vùng Vẽ 🗭       | 18.629300302685543,106.11156    | 645312 Pu'er<br>普洱市                                                                                                    | Nann<br>南宁                    | ing 责港市<br>市                | Guangzhou Shanto             | ou<br>ti Kaobsiung                                                                                             |      |
| Độ Phủ Mây 📥    | 4 2 113.16   16.68 0 % Đến 75 % | Lio C.                                                                                                    | ai Qin<br>Chongzuo 欲<br>崇左市 欲 | zhou<br>州市 Maoming<br>市名市   | Hong Kong                    | City                                                                                                    |      |
| Mức Xử Lý 🚺     | 1A                              | く<br>西双版纳<br>体族自治州<br>人                                                                                                    | Hanoi                         |                             | 自治                           |                                                                                                    |      |
| Loại Ảnh 🔚      | MS                              | Luang                                                                                                    | Hai Phong                     | Zhanijiang<br>湛江市<br>Haikou |                              | Charles and the                                                                                                |      |
| Tỉnh/Thành 🏛    | An Giang                        | G RAI                                                                                                    | Thanh Hóa                     | 海口市                         | Stand Party                  |                                                                                                    |      |
| Ngày Thu Ảnh 🋗  |                                 | Laos 5                                                                                                    |                               | HAINAN                      |                              | general self                                                                                                   | 1    |
| Từ              | 07/05/2013                      | NAN Vientiane                                                                                                    | Vinh                          | Sanya<br>- Tota             | and the second of            |                                                                                                    |      |
| Đến             | 05/08/2019                      | · · · · · · · · · · · · · · · · · · ·                                                                                                    | L WY                          |                             |                              | 1 11 12 N/5                                                                                                    |      |
| Kết Quả: 66 ảnh | Selected D Đặt Lại Q Tin        | n Kiếm<br>PHITSANULOK SAKON N                                                                                                    | AKHON                         | 1025                        | · Suiter                     | and a second second second second second second second second second second second second second second second |      |
|                 | SCENE 🖸 2018-04-24 🌰 10-24%     | hitsanulok<br>เขมาอนคร KHON KAEN                                                                                                    | Huế                           |                             | Paracel<br>Islands           | Luzon                                                                                                    | Å    |
| VNREDSAT1_1A_   | SCENE 🖸 2015-06-15 🌢 10-24%     | ON SAWAN                                                                                                    | Da Nan                        | 9                           | Riển Đông                    |                                                                                                    |      |
| VNREDSAT1_1A_   | SCENE 2015-05-25 🌢 10-24%       |                                                                                                    | ATCHATHANI                    |                             | Don Dong                     | Manila                                                                                                    |      |
| VNREDSAT1_1A_   | SCENE 2015-05-25 - 10-24%       | Bangkok                                                                                                    | Vietna<br>Pleiku              | am                          | SI T                         |                                                                                                    | 5    |
| VNREDSAT1 1A    | SCENE 2015-05-25 - 25-75%       | Pattava City                                                                                                    | ap<br>nu                      | QUINNEN                     |                              | The second second                                                                                              |      |
|                 | SCENE 2015-06-07 - 1-9%         | Culloswinun<br>RAYONG C                                                                                                    | ambodia                       |                             | and provide                  | Mindoro                                                                                                    |      |
|                 | -                               | TRAT P                                                                                                    | hnom Penh                     | Nha Trang<br>at             | a the internet               | Pi                                                                                                    |      |
| AND NICOBAR     |                                 |                                                                                                    | ជធានភ្នំពេញ 🛁<br>Ho Chi       | the the                     | State State                  | EI NIGO                                                                                                    | Bana |

- Xem chi tiết nội dung:
  - Click vào ảnh trong danh sách của kết quả, vùng ảnh sẽ được hiển thị trên bản đồ, bản đồ tự zoom đến ảnh.

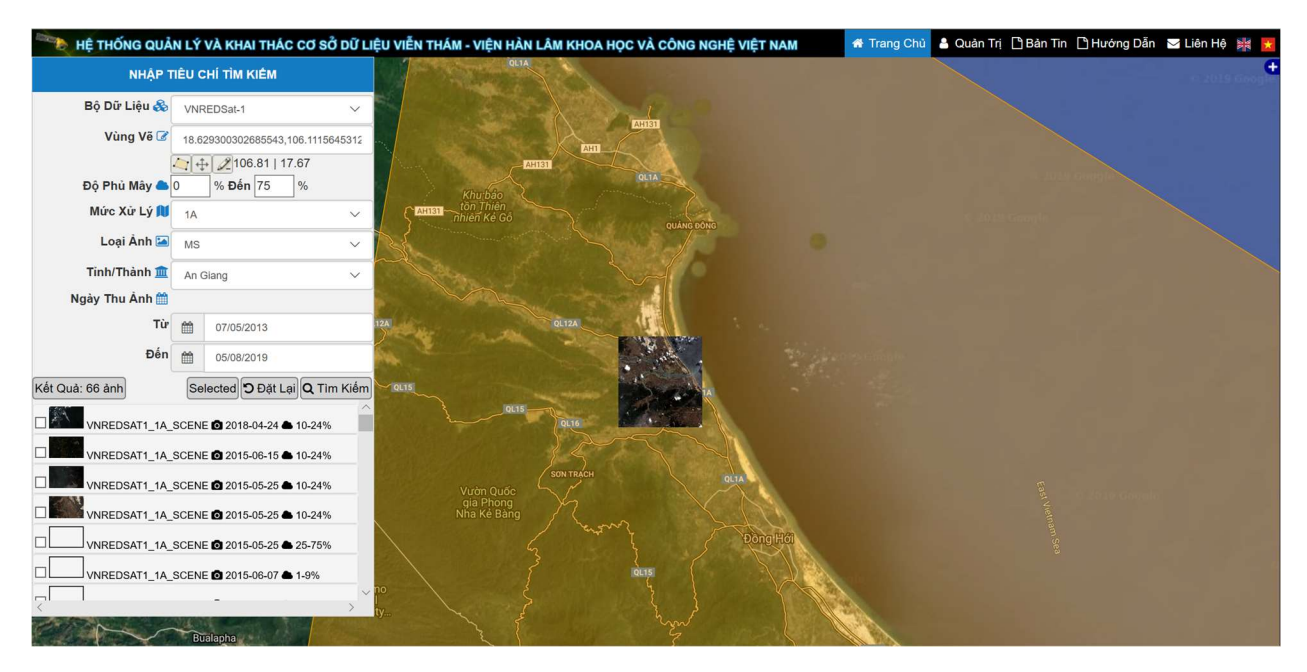

 Để xem chi tiết ảnh Viễn thám, click vào liên kết cạnh ảnh, trang thông tin chi tiết về ảnh sẽ hiển thị như hình dưới

|             | 20180424_CucVTQG20180320_54_TrungBo_016_148957_1A_MS |
|-------------|------------------------------------------------------|
|             |                                                      |
| Format      | DIMAP                                                |
| Raster      | GEOTIFF                                              |
| Data Date   | 2018-04-24 03:28:53                                  |
| CLOUD COVER | 10-24%                                               |
| Read more   |                                                      |

Có thể nhấn nút read more để xem thêm thông tin và tải về như hình sau:

| Geometric Processing  | SYSTEM                     |
|-----------------------|----------------------------|
| RadiometricProcessing | SYSTEM                     |
| Geocoding             | EPSG                       |
| Horizontal Type       | GEOGRAPHIC                 |
| Horizontal Name       | WGS 84                     |
| Production Date       | 2018-10-01 05:19:37.000000 |
| Dataset Producer      | VAST                       |
| VIEWING_ANGLE_ALONG   | -0.897219                  |
|                       |                            |
| VIEWING_ANGLE_ACROSS  | 13.318287                  |
| SATELLITE_INCIDENCE   | 14.824803                  |
| SATELLITE_AZIMUTH     | 278.706654                 |
|                       |                            |
| SUN_AZIMUTH           | 99.129237                  |
|                       |                            |
| SUN_ELEVATION         | 70.394797                  |
| REVOLUTION_NUMBER     | 26485                      |
| File Report           | Download file              |

Để download được file report, cần phải đăng nhập vào hệ thống bằng tài khoản được cấp, click chuột vào nút "Đăng nhập để Download file" và nhập thông tin đăng nhập. Nếu đã đăng nhập trước đó, bước này được bỏ qua.

| Dataset Producer                    | VAST       |   |
|-------------------------------------|------------|---|
| VIEWING_ANGLE_ALONG                 | -24.965780 | ] |
| VIEWING_ANGLE_ACROSS                | 21.140285  |   |
| SATELLITE_INCIDENCE                 | 35.023937  |   |
| SATELLITE_AZIMUTH                   | 232.256420 |   |
| SUN_AZIMUTH                         | 143.208943 |   |
| SUN_ELEVATION                       | 57.774169  |   |
| REVOLUTION_NUMBER                   | 14736      |   |
| File Report                         | abc        | 1 |
| ĐĂNG NHẬP ĐẾ DOWNLOA                | D FILE     |   |
| .82:8086/vientham/quantri/metadata/ | f O        |   |

| Dataset Producer     | /AST.          |   |  |
|----------------------|----------------|---|--|
|                      | Đăng nhập      | × |  |
| VIEWING_ANGLE_ALONG  | -24.5          |   |  |
|                      | Username       |   |  |
| VIEWING_ANGLE_ACROSS | 21.1 Password  |   |  |
|                      |                |   |  |
| SATELLITE_INCIDENCE  | 35.0 ĐĂNG NHẬP |   |  |
| SATELLITE_AZIMUTH    | 232.256420     |   |  |
|                      |                |   |  |
| SUN_AZIMUTH          | 143.206943     |   |  |
|                      |                |   |  |
| SUN_ELEVATION        | 57.774169      |   |  |
| REVOLUTION_NUMBER    | 14736          |   |  |
|                      |                |   |  |
| File Report at       |                |   |  |
| ĂNG NHẬP ĐẾ DOWNLOAD | FILE           |   |  |
|                      |                |   |  |

## 3. Tìm kiếm theo độ phủ mây

Người sử dụng có thể lựa chọn ảnh có độ phủ mây nằm trong khoảng nhất định trong khoảng [Từ] [Đến] ví dụ [0-10] [25-75] hoặc [0-100] cho ảnh với mọi độ phủ mây

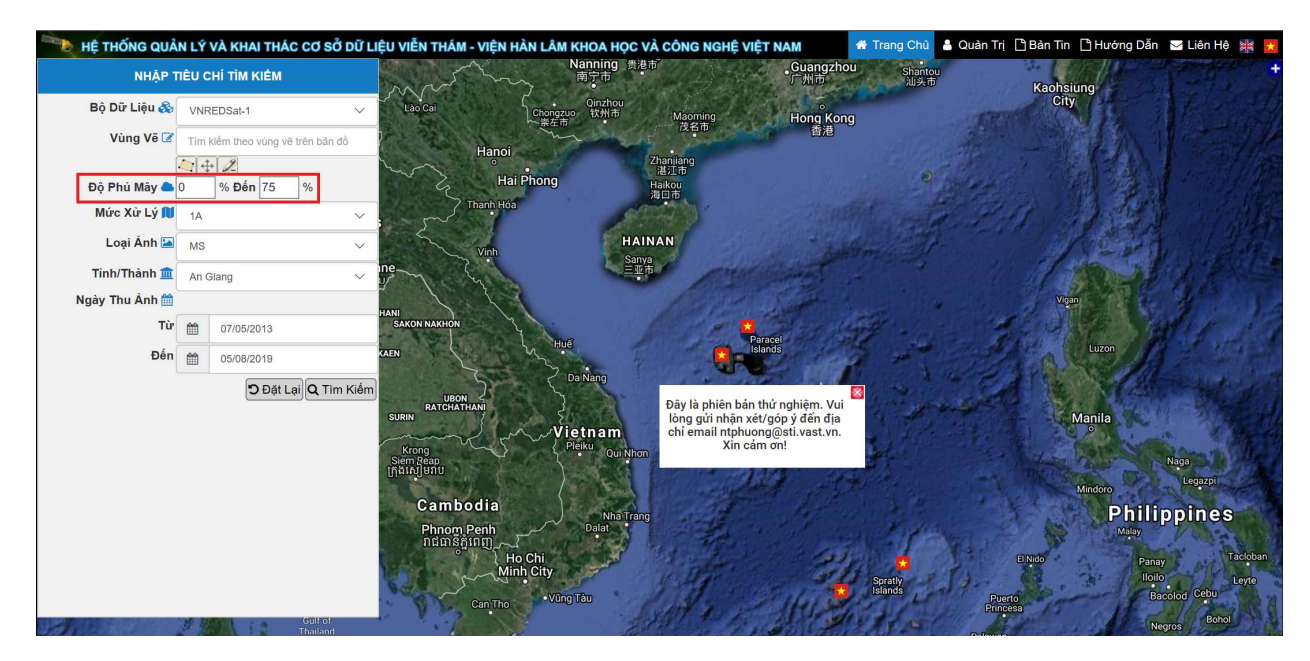

### 4. Tìm kiếm theo mức xử lý

Với ảnh VNREDSat-1 người sử dụng có thể tìm kiếm theo các mức xử lý [1A/2A/2A-PS] như hình sau:

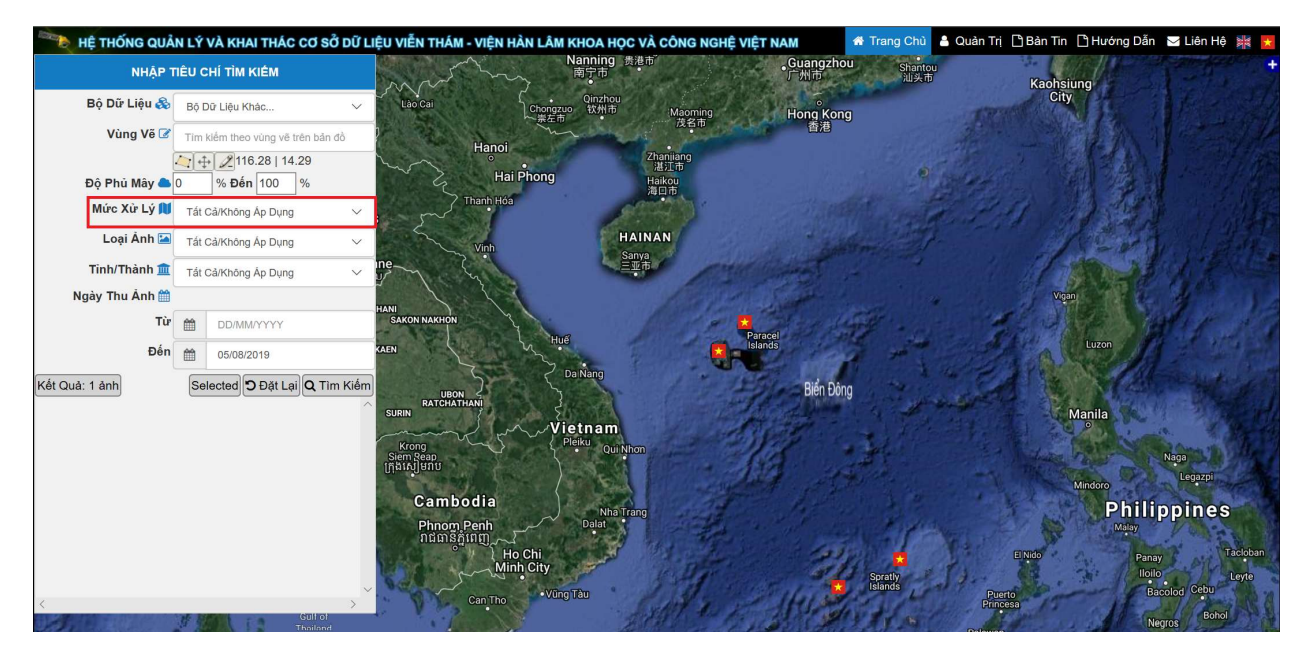

## 5. Tìm kiếm theo loại ảnh

Với ảnh VNREDSat-1 người sử dụng có thể tìm kiếm theo các loại ảnh đa phổ hoặc toàn sắc [MS/PAN] như hình sau:

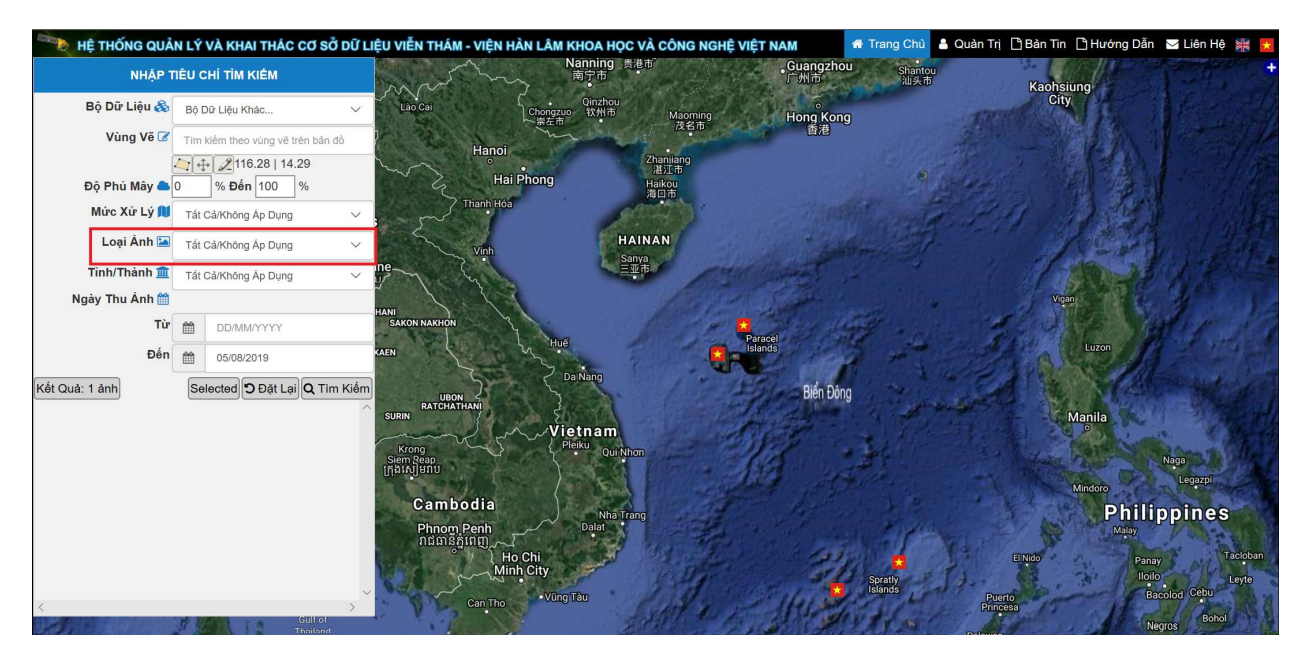

## 6. Tìm kiếm theo tỉnh/thành

Người sử dụng có thể tìm kiếm ảnh nằm trong phạm vi một tỉnh thành nào đó của Việt Nam như hình sau:

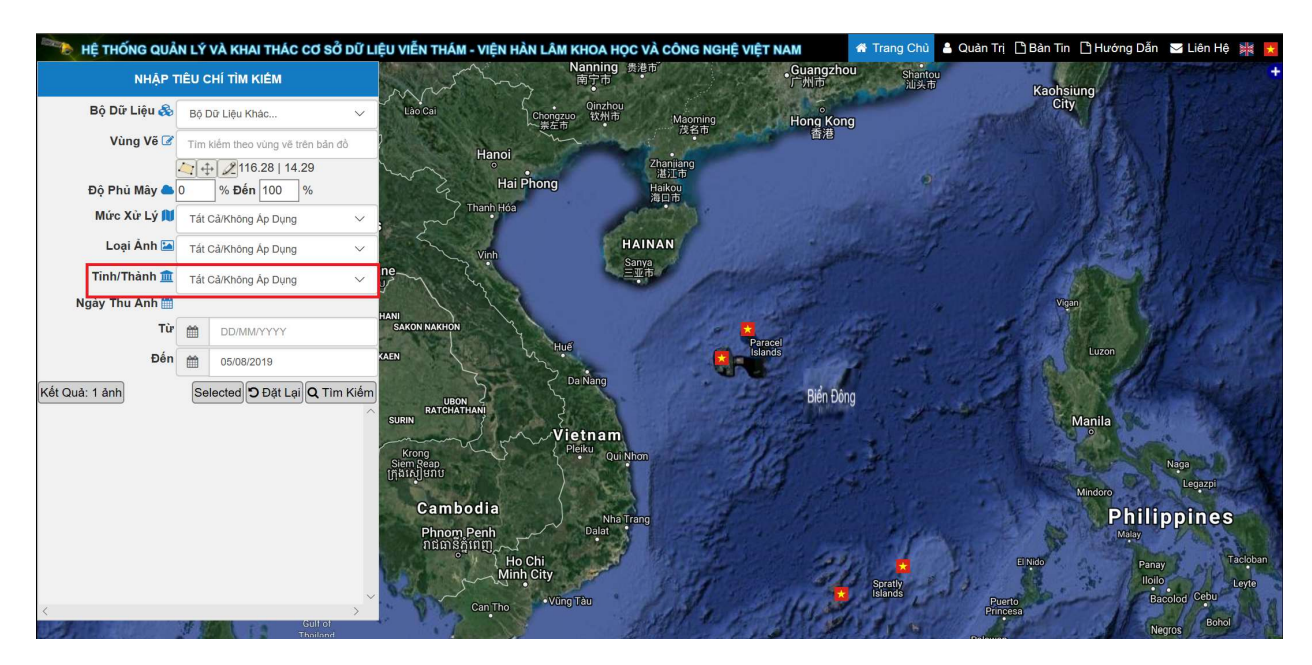

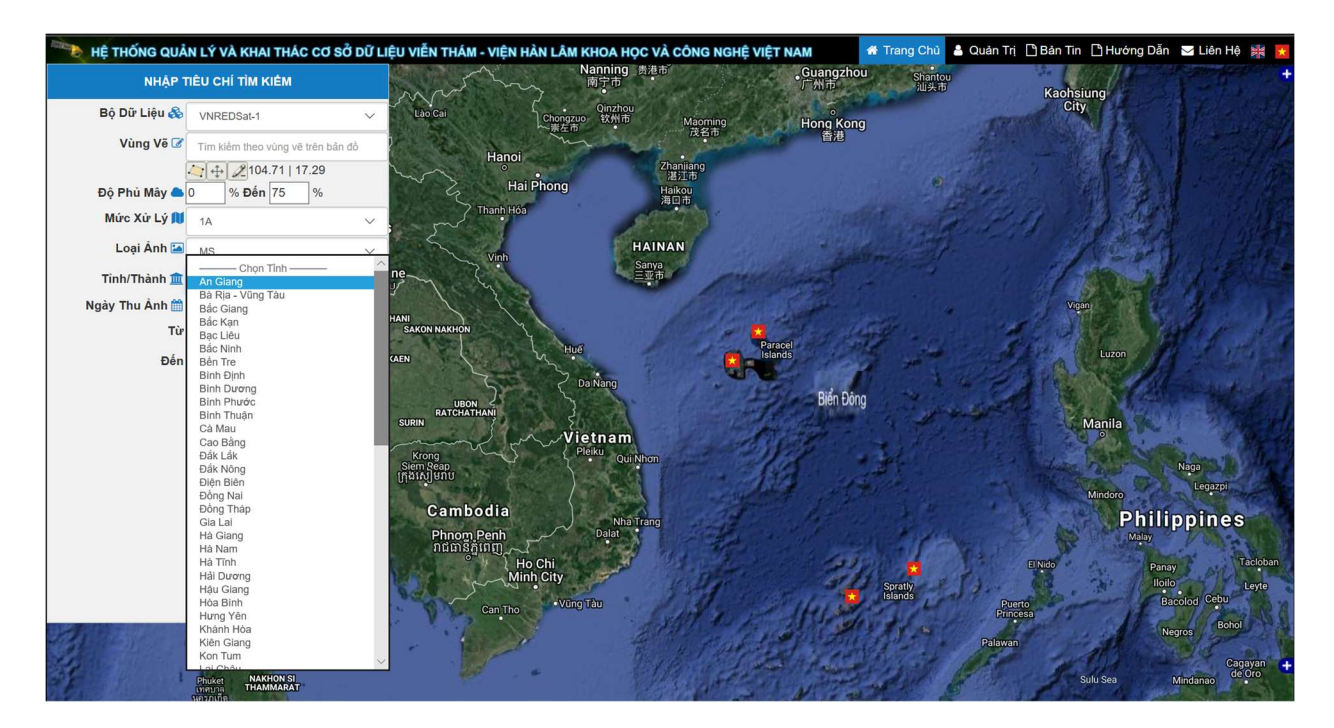

#### 7. Tìm kiếm theo Ngày thu ảnh

Chọn thời gian khoảng thời gian [Từ] [Đến] muốn tìm kiếm ảnh viễn thám theo ngày thu nhận ảnh:

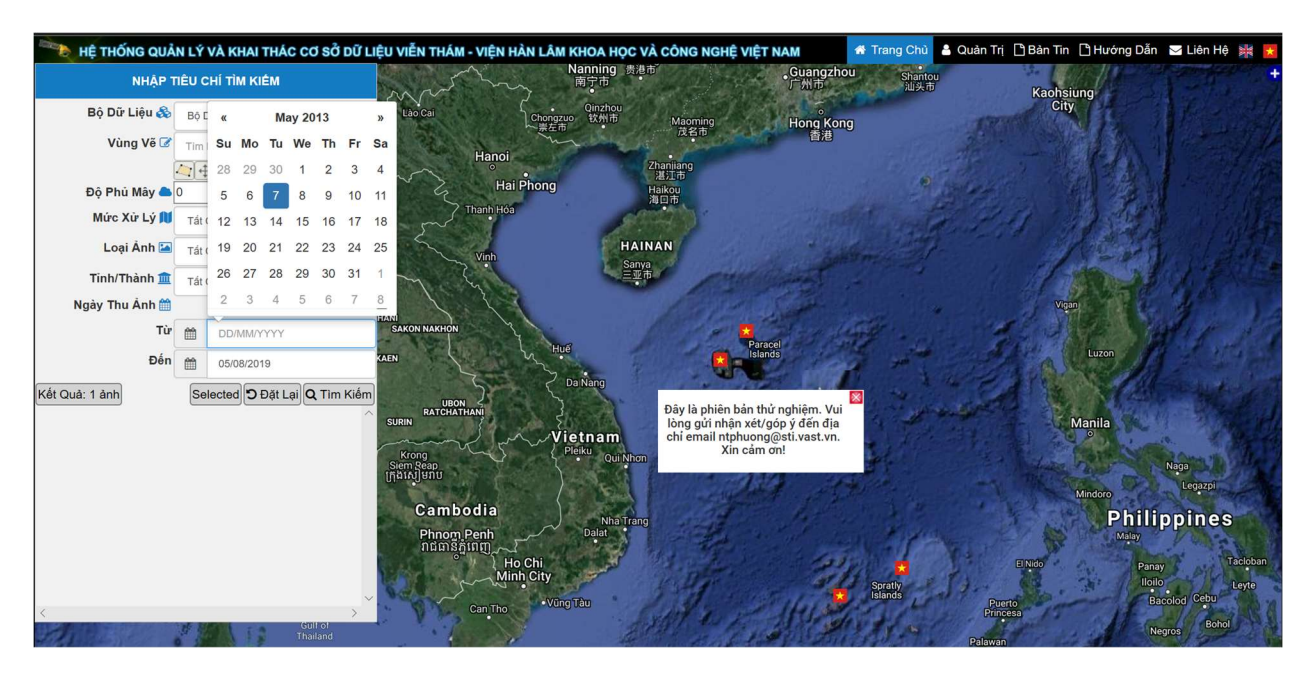

#### 8. Chức năng khác

Chức năng Đặt lại cho phép đặt lại trạng thái tìm kiếm ban đầu của hệ thống

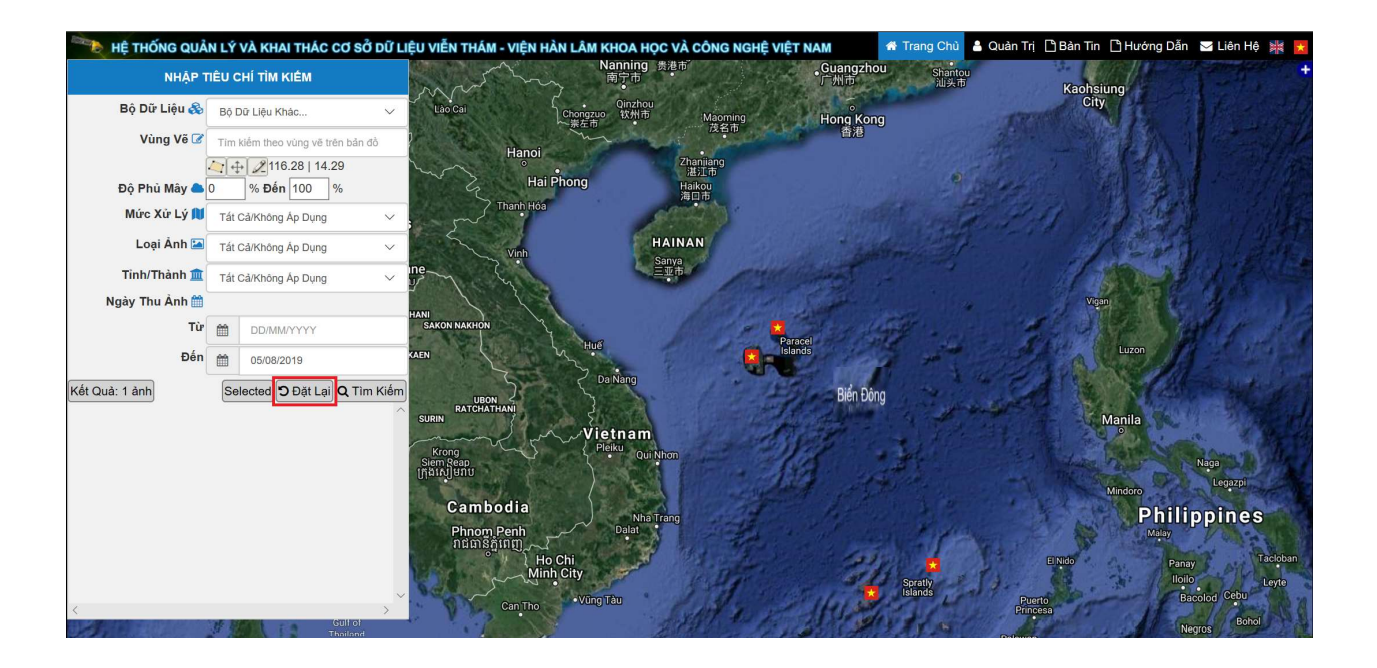